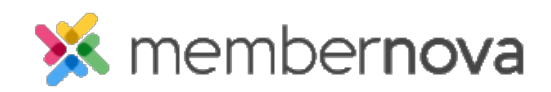

<u>Help Articles > Administrator Help > Community Groups > How to email group members</u>

## How to email group members

Michael C. - 2023-03-06 - Community Groups

Within the Groups module, you are able to send emails to group members. This way you would be able to communicate with all group members easily .

## How to email group members

- 1. Click **Groups** or the **People** icon on the left menu.
- 2. Click on the **View** button on the group you would like to send an email to.
- 3. Click the **Emails** tab at the top of the page.
- 4. Here you will see a list of past emails that had been sent out to the group. Click the **New Email** button to create a new email.
- 5. <u>Create the email</u> and send it to the group members.

## **Related Content**

- Creating an email
- How to update group settings
- How to create a new group